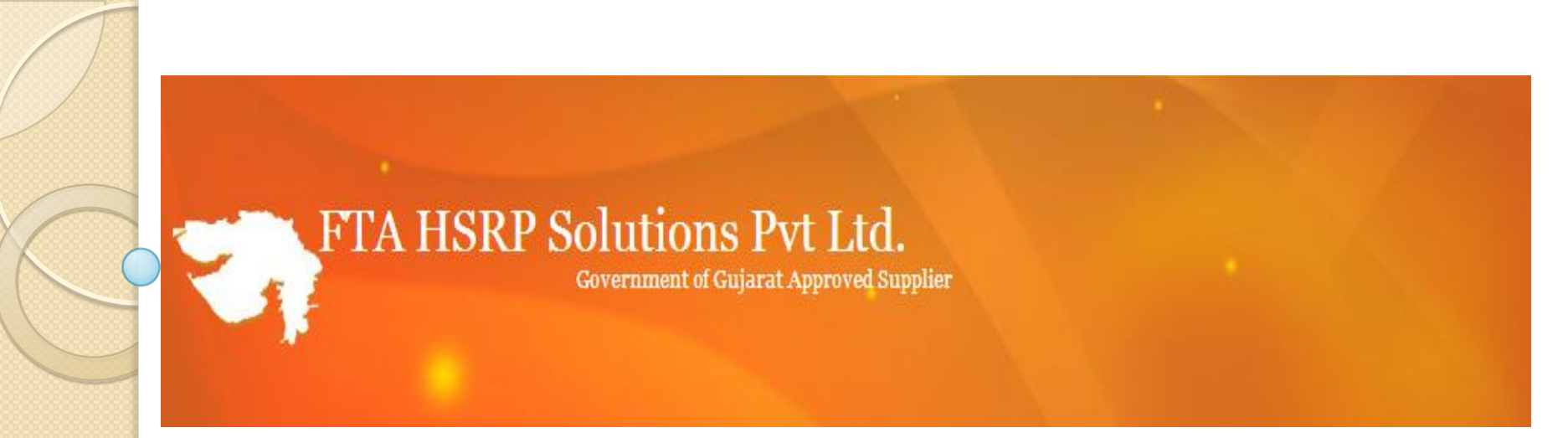

#### FTA HSRP Solutions Pvt. Ltd. Government of Gujarat Approved Supplier Welcomes All Dealers

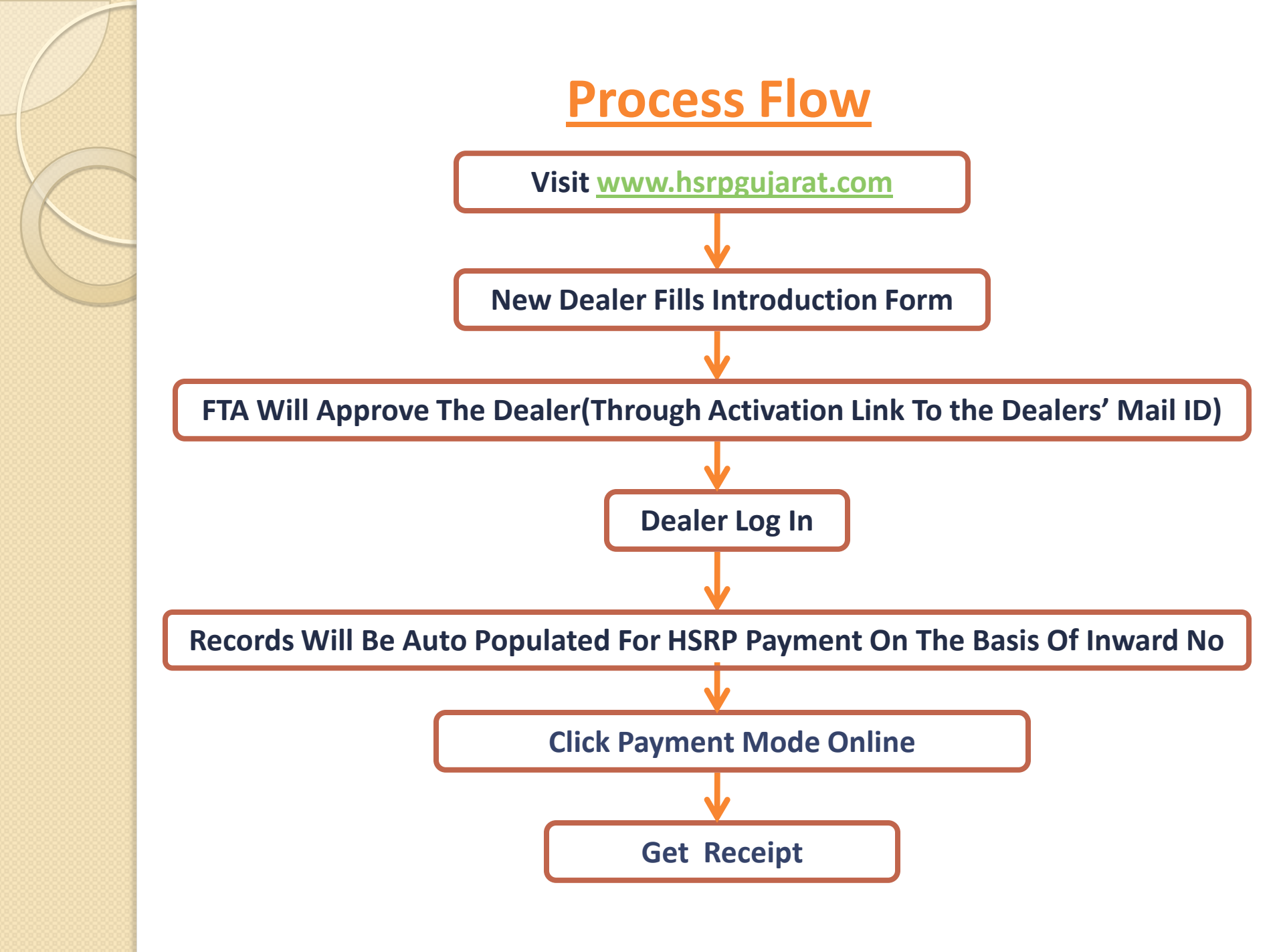

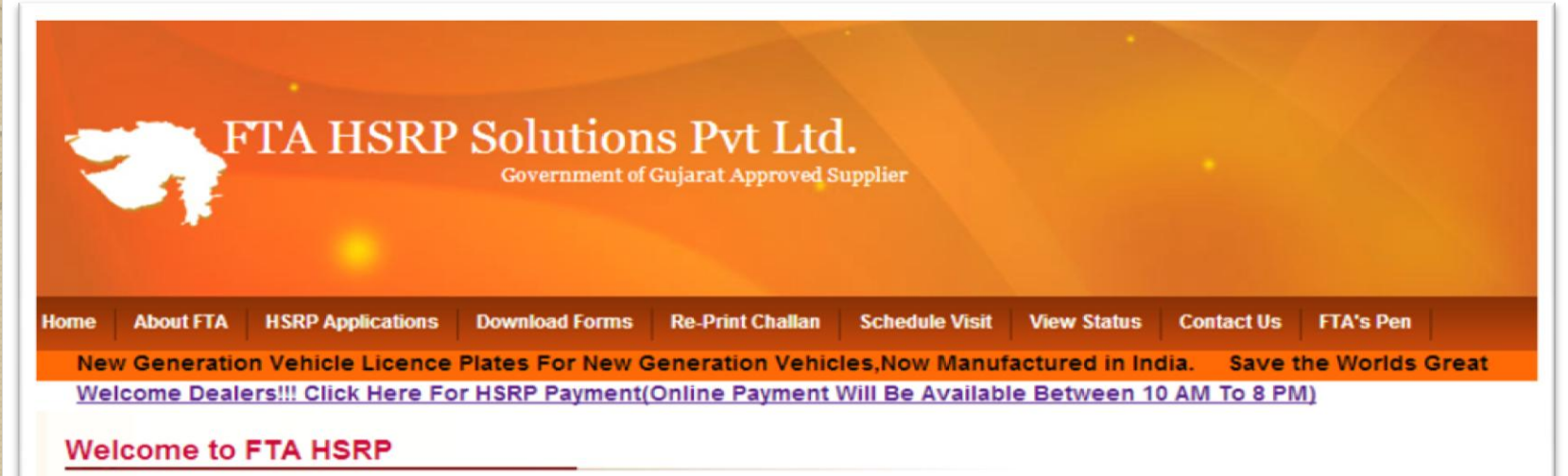

The Ministry of Road Transport & Highways, Government of India has amended Rule 50 of Central Motor Vehicle Rules 1989 to standardize the pattern of displaying registration mark throughout India.

Know More....

#### **HSRP Specifications:**

Rule 50 of Central Motor Vehicles Rules, 1989. Form and manner of display of registration marks on the motor vehicles On or after commencement of this rule, the registration mark referred to in sub-section (6) of section 41 shall be displayed both at the front and at the rear of all motor vehicles clearly and legibly in the form of security license plate of the following specifications

Know More....

#### FAQs About HSRP:

High Security Registration Plates (in short HSRP) is a number plate for vehicles which was introduced by Ministry of Road Transport and Highway (MORTH) on 2001. It is made of 1mm special grade Aluminium and is laminated with White/Yellow reflective sheets. It has embossed characters upon which Black foil with security inscription are hot stamped.

Know More ....

| <b>T</b>       | TA HSRP           | Solutior<br>Government of | IS Pvt Ltc        | <b>].</b><br>Supplier |              |               |                          |
|----------------|-------------------|---------------------------|-------------------|-----------------------|--------------|---------------|--------------------------|
| Home About FTA | HSRP Applications | Download Forms            | Re-Print Challan  | Schedule Visit        | View Status  | Contact Us    | FTA's Pen                |
|                | Dealer            | New Ger                   | eration Vehicle I | licence Plates I      | For New Gene | eration Vehic | cles,Now Manufa          |
|                | Customer          | Nelcome                   | Dealers!!! Click  | Here For HSRP         | Payment(Onli | ne Payment    | <u>WIII BE AVAIIAble</u> |
| Welcome to     | HSRP-Counter      |                           |                   |                       |              |               |                          |

The Ministry of Road Transport & Highways, Government of India has amended Rule 50 of Central Motor Vehicle Rules 1989 to standardize the pattern of displaying registration mark throughout India.

Know More....

#### **HSRP Specifications:**

Rule 50 of Central Motor Vehicles Rules, 1989. Form and manner of display of registration marks on the motor vehicles On or after commencement of this rule, the registration mark referred to in sub-section (6) of section 41 shall be displayed both at the front and at the rear of all motor vehicles clearly and legibly in the form of security license plate of the following specifications

Know More....

#### FAQs About HSRP:

High Security Registration Plates (in short HSRP) is a number plate for vehicles which was introduced by Ministry of Road Transport and Highway (MORTH) on 2001. It is made of 1mm special grade Aluminium and is laminated with White/Yellow reflective sheets. It has embossed characters upon which Black foil with security inscription are hot stamped.

Know More....

#### New Dealer Fills Introduction Form >>

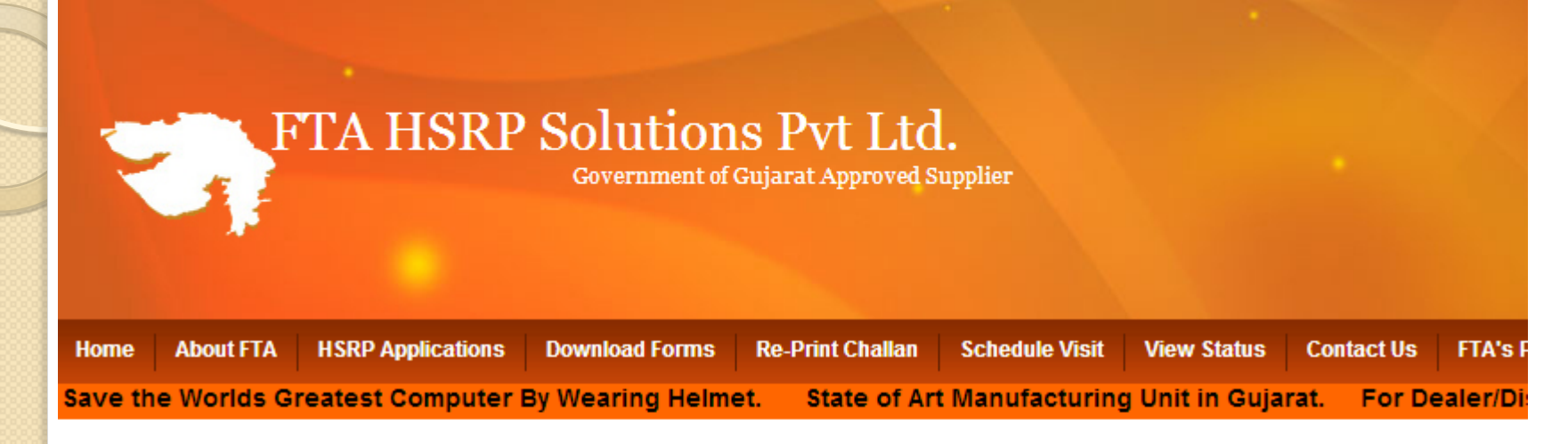

#### VEHICLE DEALERS : Please Enter Your Login Details For HSRP Payment-

| E-Mail *         |                       | E-Mail                      |              |
|------------------|-----------------------|-----------------------------|--------------|
| Password *       |                       | Password                    |              |
|                  | SIG                   | IN IN                       |              |
| FORGOT PASSWORD? | NEW DEALER?           | READ FULL PROCESS           | DOWNLOAD PDF |
| For Any As       | sitance Please Mail U | Js On: dealers@hsrpqujarat. | com          |

| • HSRP                              |                 | Home >> |
|-------------------------------------|-----------------|---------|
| Dealer Registra                     | tion from       |         |
| RTO :*                              | Select RTO name |         |
| Deales In vehicle :                 |                 |         |
| Makes :                             |                 |         |
| Email id :*                         |                 |         |
| Mobile no :*                        |                 |         |
| Other no :                          |                 |         |
|                                     | $m 5_3 d_s$     |         |
| Enter the above shown characters :* | 1               |         |

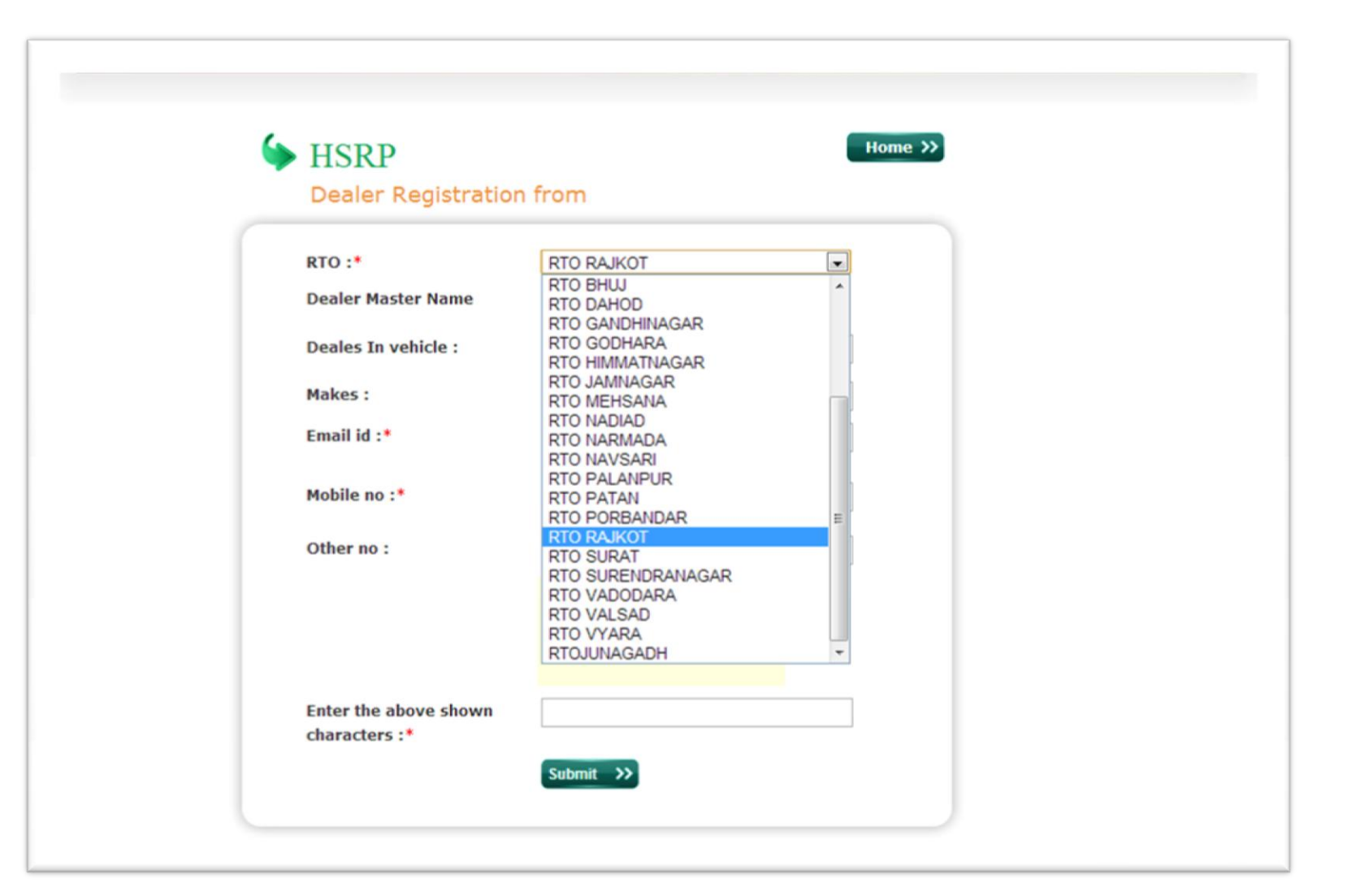

| Sector HSRP           |                                                                                                    | Home >> |
|-----------------------|----------------------------------------------------------------------------------------------------|---------|
| Dealer Registration   | n from                                                                                                    |         |
| RTO :*                | RTO RAJKOT                                                                                                    |         |
| Dealer Master Name    | ADITYA MOTO                                                                                                    |         |
| Deales In vehicle :   | Select Dealer name<br>AAN AUTOMOBILES<br>ACCURATE MOTO PVT LTD                                                                                                    |         |
| Makes :               | ADITYA MOTO<br>AIMS AUTO                                                                                                    |         |
| Email id :*           | AKSHAR AGRO INDUSTRIES<br>ANAND TRACTORS<br>ANJALI BAJAJ<br>ASHOK AUTOS                                                                                                    |         |
| Mobile no :*          | ATUL MOTORS PVT LTD                                                                                                    |         |
| Other no :            | AUTO MARK MOTORS PVT LTD<br>AVADH AUTOMOBILES<br>BALAJI TRACTORS<br>CAPTAIN AGROTECH<br>CORONATION MOTORS<br>DHARTI AUTOMOBILES<br>DHARTI TRACTORS<br>DIRASA ENTERPRISE<br>EAGLE AUTOGEM PVT LTD<br>EAGLE MOTORS PVT LTD |         |
| Enter the above shown |                                                                                                    |         |
| characters :*         |                                                                                                    | _       |

| 🌢 HSRP                | Home >>                           |
|-----------------------|-----------------------------------|
| Dealer Registratio    | n from                            |
| RTO :*                | RTO RAJKOT                        |
| Dealer Master Name    | ADITYA MOTO  Address: GONDAL ROAD |
| Deales In vehicle :   | 2 Wheelers                        |
| Makes :               | Bajaj                             |
| Email id :*           | hansnath3@gmail.com               |
| Mobile no :*          | 9974001820                        |
| Other no :            | other info                        |
|                       | $m 5_3 d_s$                       |
| Enter the above shown | m53ds                             |

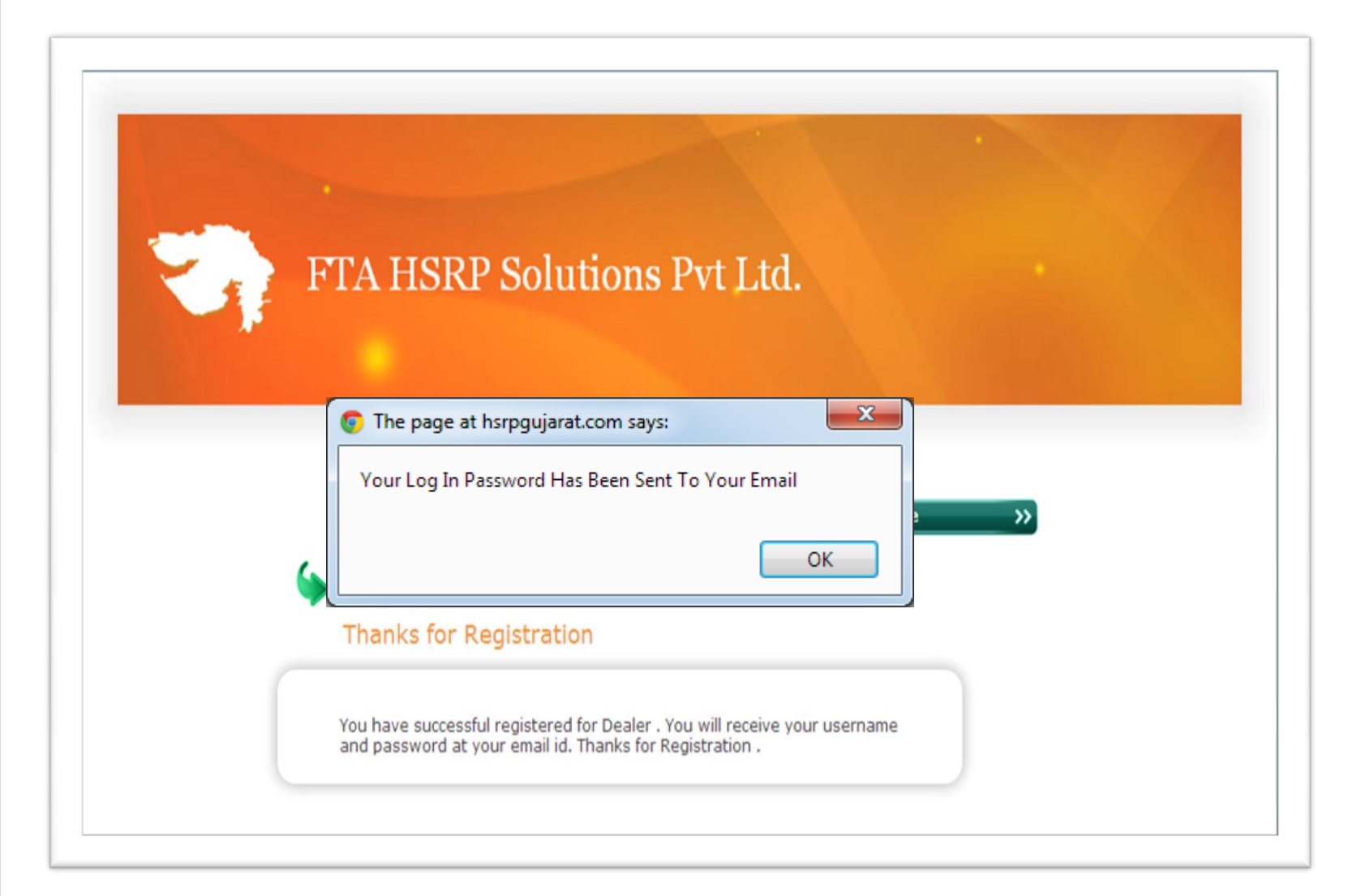

### <u>Through activation link sent after</u> <u>successful registration, the account will</u> <u>be activated automatically >></u>

#### **Dealer Log In >>**

| FTA HSRP                         | Solution<br>Government of G | <b>S Pvt Ltd</b><br>Gujarat Approved S | •<br>upplier   |             |            |                 |      |
|----------------------------------|-----------------------------|----------------------------------------|----------------|-------------|------------|-----------------|------|
| lome About FTA HSRP Applications | Download Forms              | Re-Print Challan                       | Schedule Visit | View Status | Contact Us | FTA's Pen       |      |
|                                  |                             |                                        |                |             | Nev        | v Generation Ve | et 👘 |

#### VEHICLE DEALERS : Please Enter Your Login Details For HSRP Payment-

| E-Mail *         |                       | E-Mail                      |              |
|------------------|-----------------------|-----------------------------|--------------|
| Password *       |                       | Password                    |              |
|                  | SIG                   | IN IN                       |              |
| FORGOT PASSWORD? | NEW DEALER?           | READ FULL PROCESS           | DOWNLOAD PDF |
| For Any As       | sitance Please Mail U | Js On: dealers@hsrpoujarat. | com          |

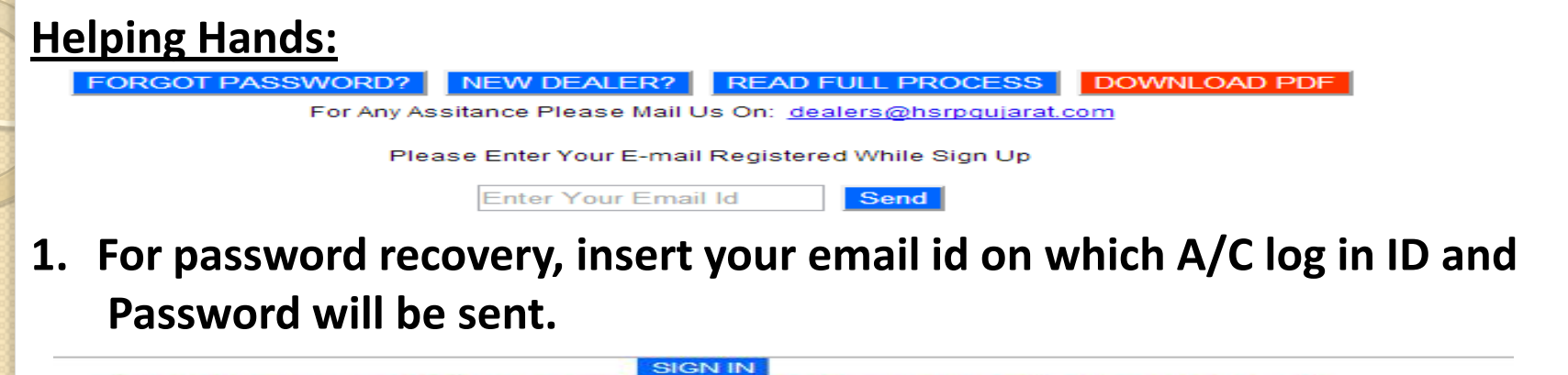

 FORGOT PASSWORD?
 New DEALER?
 READ FULL PROCESS
 DOWNLOAD PDF

 For Any Assitance Please Mail US On: dealers@hsrpoujarat.com
 Download PDF

 FORGOT PASSWORD?
 New Status Please Mail US On: dealers@hsrpoujarat.com

 For Any Assitance Please Please Mail US On: dealers@hsrpoujarat.com

 For Any Assitance Please Place

 For Any Assitance Please Place

 For Any Assitance Please Place

 For Any Assitance Place

 For Any Assitance Place

 For Any Assitance Place

 For Any Assitance Place

 For Any Assitance Place

 For Any Assitance Place

 For Any Assitance Place

 For Any Assitance Place

 For Any Assitance Place

 For Any Assitance Place

 For Any Assitance Place

 For Any Assitance Place

 For Any Assitance Place

 For Any Assitance Place

 For Any Assitance Place

 For Any Assitance Place

 For Any Assitance Place

 For Any Assitance Place

 For Any Assitance Place

 For Any Assitance Place

 For Any Assitance Place

 For Any Assitance Place

 For Any Assitance Place

 Fo

FTA HSRP Solutions Pvt. Ltd. Government of Gujarat Approved Supplier Welcomes All Dealers

2. For full knowledge of the process, a presentation has been attached on the website and it has been made downloadable too.

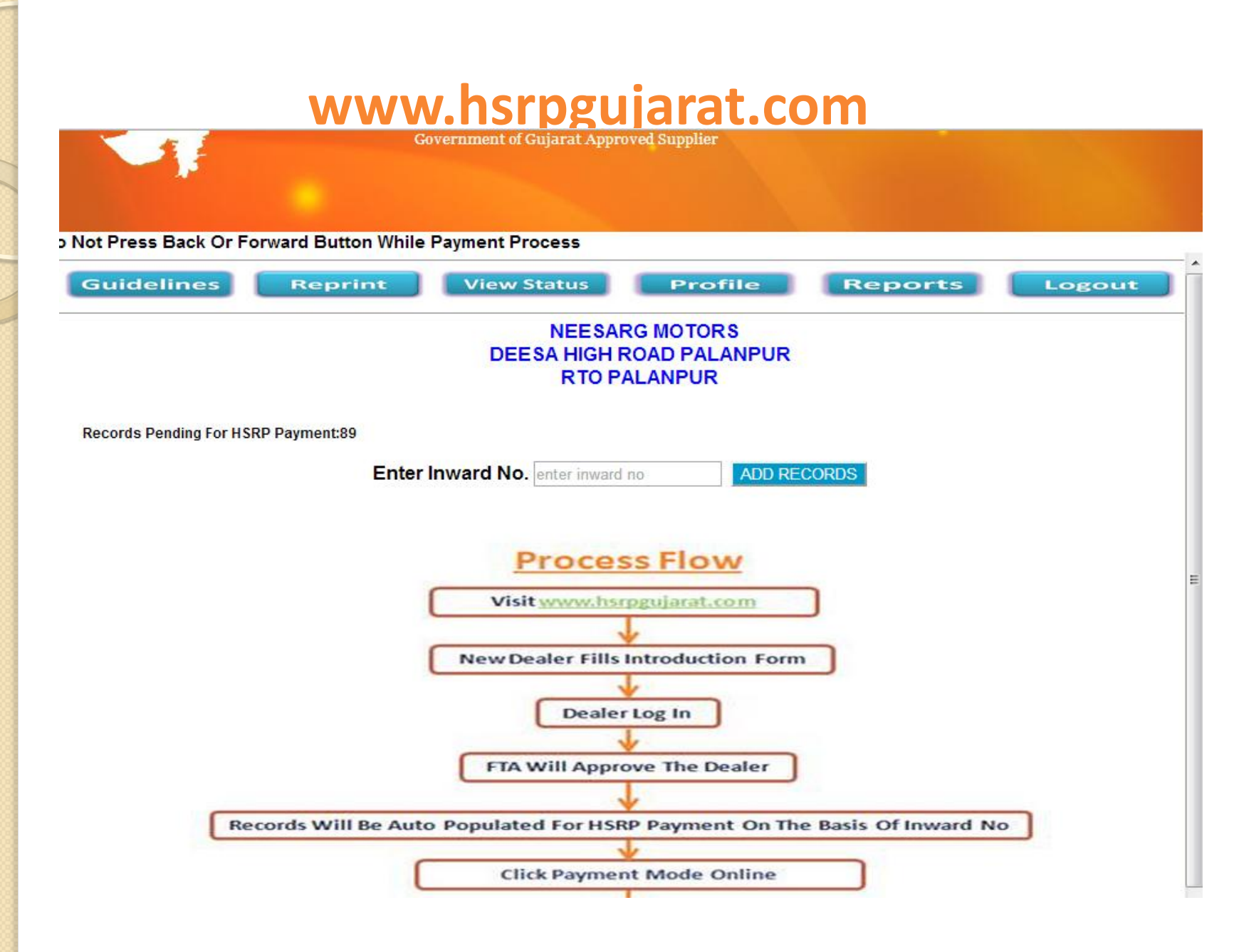

| 7       | FTA              | HSRP \$         | Solutions P<br>Government of Gujara | vt Ltd.<br>t Approved Supplier                     |                  |               |            |          |
|---------|------------------|-----------------|-------------------------------------|----------------------------------------------------|------------------|---------------|------------|----------|
|         |                  |                 |                                     | Welcom                                             | e To HSRP Applic | cation: Deale | ers Please | Do Not F |
| Suide   | elines 📃         | Reprint         | View Statu                          | s Profile                                          | Rep              | orts          | Logo       | out      |
|         |                  |                 | DEE SA I                            | EE SARG MOTORS<br>HIGH ROAD PALANP<br>RTO PALANPUR | UR               |               |            |          |
| ecords  | Pending For HSRP | Payment:89<br>E | nter Inward No. ente                | er inward no                                       | D RECORDS        |               |            |          |
| TCHED   | RECORDS          |                 |                                     |                                                    |                  |               |            |          |
| EE SARG | MOTORS           |                 | RTO PAL                             | LANPUR                                             |                  |               | 10         | July 201 |
| Sr. No. | Owner Name       | Mobile No.      | Chassis No.                         | Vehicle Type                                       | Vehicle Class    | Арр Туре      | Amount     | Option   |
| 1       | SUNILBHAI        | 9824039527      | MA3FJEB1S00320707                   | LMVCAR L.M.V. (CAR)                                | PVT              | NEW           | 350        | Remove   |

Total Records: 1

Total Amount: Rs 350

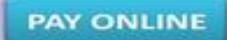

| 2                  | FTA                                                        | HSRP                     | Solutions J<br>Government of Gujar                                | Pvt Ltd.<br>at Approved Supplier                                         |                          |                 |                            |                                |
|--------------------|------------------------------------------------------------|--------------------------|-------------------------------------------------------------------|--------------------------------------------------------------------------|--------------------------|-----------------|----------------------------|--------------------------------|
| Welco              | me To HSRP App                                             | plication: Dea           | lers Please Do Not F                                              | Press Back Or Forward                                                    | Button While Pa          | yment Proc      | ess                        |                                |
| Guid               | elines                                                     | Reprint                  | View Statu                                                        | IS Profile                                                               | Repo                     | orts            | Logo                       | out                            |
|                    |                                                            |                          |                                                                   |                                                                          |                          |                 |                            |                                |
| MATCHED            | D RECORDS                                                  |                          | Enter Inward No. en                                               | ter inward no ADD                                                        | RECORDS                  |                 | 1                          | 0 July 201                     |
| MATCHED            | D RECORDS                                                  |                          | Enter Inward No. en                                               | ter inward no ADD                                                        | RECORDS                  |                 | 1                          | 0 July 201                     |
| MATCHED<br>NEESARG | O RECORDS<br>3 MOTORS<br>Owner Name                        | Mobile No.               | Enter Inward No. en<br>RTO P/<br>Chassis No.                      | ADD<br>ALANPUR<br>Vehicle Type                                           | RECORDS                  | Арр Туре        | Amount                     | 0 July 2013<br>Option          |
| MATCHED<br>NEESARG | O RECORDS<br>MOTORS<br>Owner Name                          | Mobile No.               | Enter Inward No. en<br>RTO P/<br>Chassis No.                      | ADD ALANPUR Vehicle Type                                                 | RECORDS<br>Vehicle Class | Арр Туре        | 10<br>Amount               | 0 July 201<br>Option           |
| MATCHED<br>NEESARG | O RECORDS<br>MOTORS<br>Owner Name<br>STINII BHAI<br>ADITYA | Mobile No.<br>9974100495 | Enter Inward No. En<br>RTO P/<br>Chassis No.<br>MD2A22EZ9DCB35528 | ADD<br>ALANPUR<br>Vehicle Type<br>IM/CABILMY (CAB)<br>MCYCLE MOTOR CYCLE | Vehicle Class            | App Type<br>NEW | 10<br>Amount<br>250<br>120 | 0 July 201<br>Option<br>Remove |

#### FTA HSRP Solutions Pvt Ltd.

Government of Gujarat Approved Supplier

Welcor

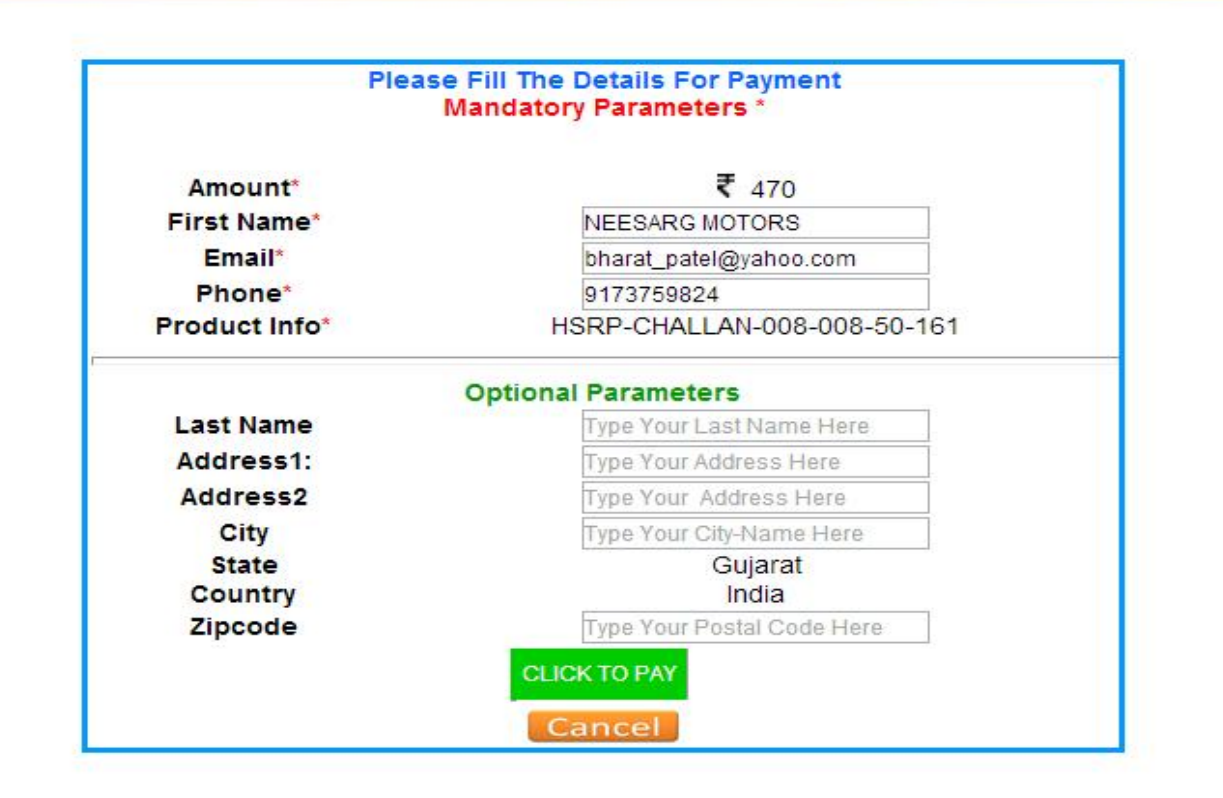

### **Credit Card**

|                   |               |                 | Transaction ID: a | 161b0440a6f3d0d1cb76 |
|-------------------|---------------|-----------------|-------------------|----------------------|
| illing Details    | EESARG MOTORS | 3               |                   | Show Details 🔻       |
| hoose a Payment N | lethod        |                 |                   |                      |
| Credit Card       | Debit Card    | Net Banking     | Cash Card         |                      |
|                   | Card Type: 9  | VISA MasterCard |                   |                      |
| Ca                | rd Number:    |                 |                   |                      |

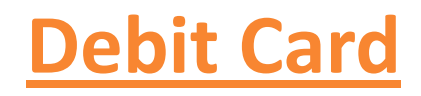

|              |                                                                      | Transactio                                                                                          | n ID: a61b0440a6f3d0d1cb7e                                                                                                  |
|--------------|----------------------------------------------------------------------|----------------------------------------------------------------------------------------------------|----------------------------------------------------------------------------------------------------|
| ESARG MOTORS |                                                                      |                                                                                                    | Show Details 🔻                                                                                                    |
| thod         |                                                                      |                                                                                                    |                                                                                                    |
| Debit Card   | Net Banking                                                          | Cash Card                                                                                           |                                                                                                    |
| Number:      |                                                                      |                                                                                                    |                                                                                                    |
| Number:      |                                                                      | What                                                                                                | t is CVV number?                                                                                                    |
| piry Date:   |                                                                      |                                                                                                    |                                                                                                    |
|              | ESARG MOTORS thod Debit Card ebit card: Mas Number: on Card: Number: | ESARG MOTORS thod Debit Card Net Banking ebit card: MasterCard Debit Cards Number: on Card: Number: | ESARG MOTORS  thod Debit Card Net Banking Cash Card ebit card: MasterCard Debit Cards (All I  Number: on Card: Number: What |

#### **Net Banking**

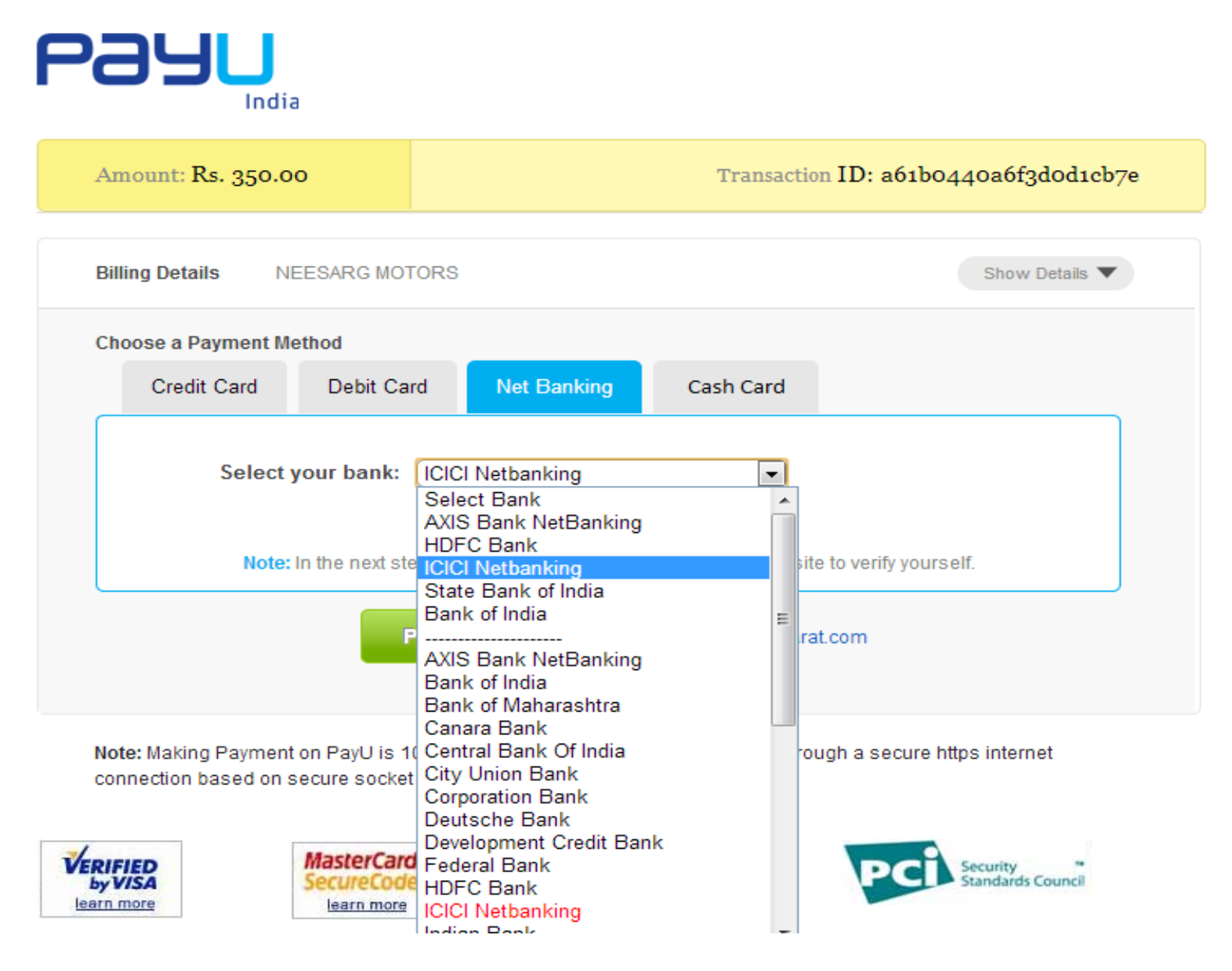

| India                            |                                                                                        |                                 |
|----------------------------------|----------------------------------------------------------------------------------------|---------------------------------|
| Amount: Rs. 350.00               | Tran                                                                                   | saction ID: a61b0440a6f3d0d1cb7 |
| Billing Details NEESA            | GMOTORS                                                                                | Show Details 🔻                  |
| Choose a Payment Method          |                                                                                        |                                 |
| Credit Card D                    | bit Card Net Banking Cash Ca                                                           | rd                              |
| Select your cash<br>Note: In the | card: Select Cash Card Type ▼<br>Select Cash Card Type<br>Airtel Money<br>ItzCash 's w | vebsite to verify yourself.     |
|                                  | Pay Now or Go back to www.hsrp                                                         | gujarat.com                     |

😜 Internet | Pro

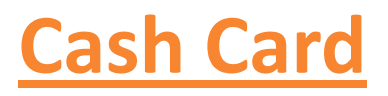

# **[tzCash Payment Gateway**

Please do not refresh this page or press the Back button

Please select your mode of payment:

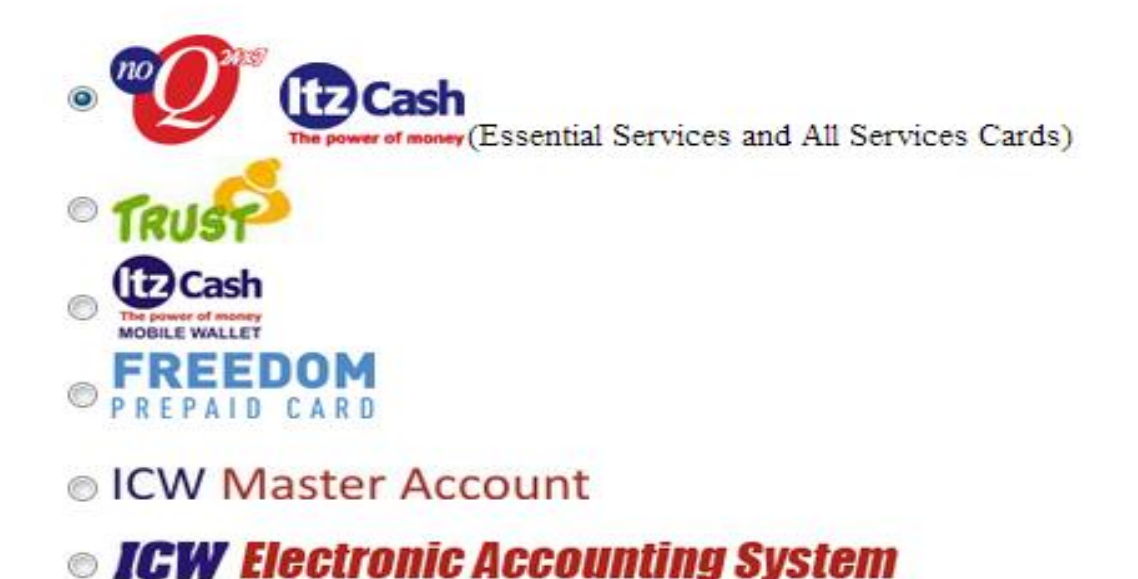

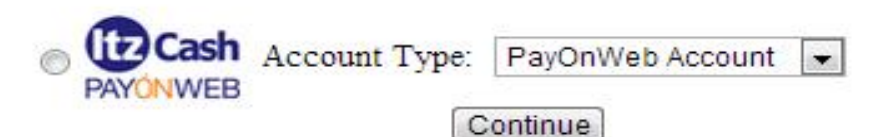

#### **Airtel Money Registration Process**

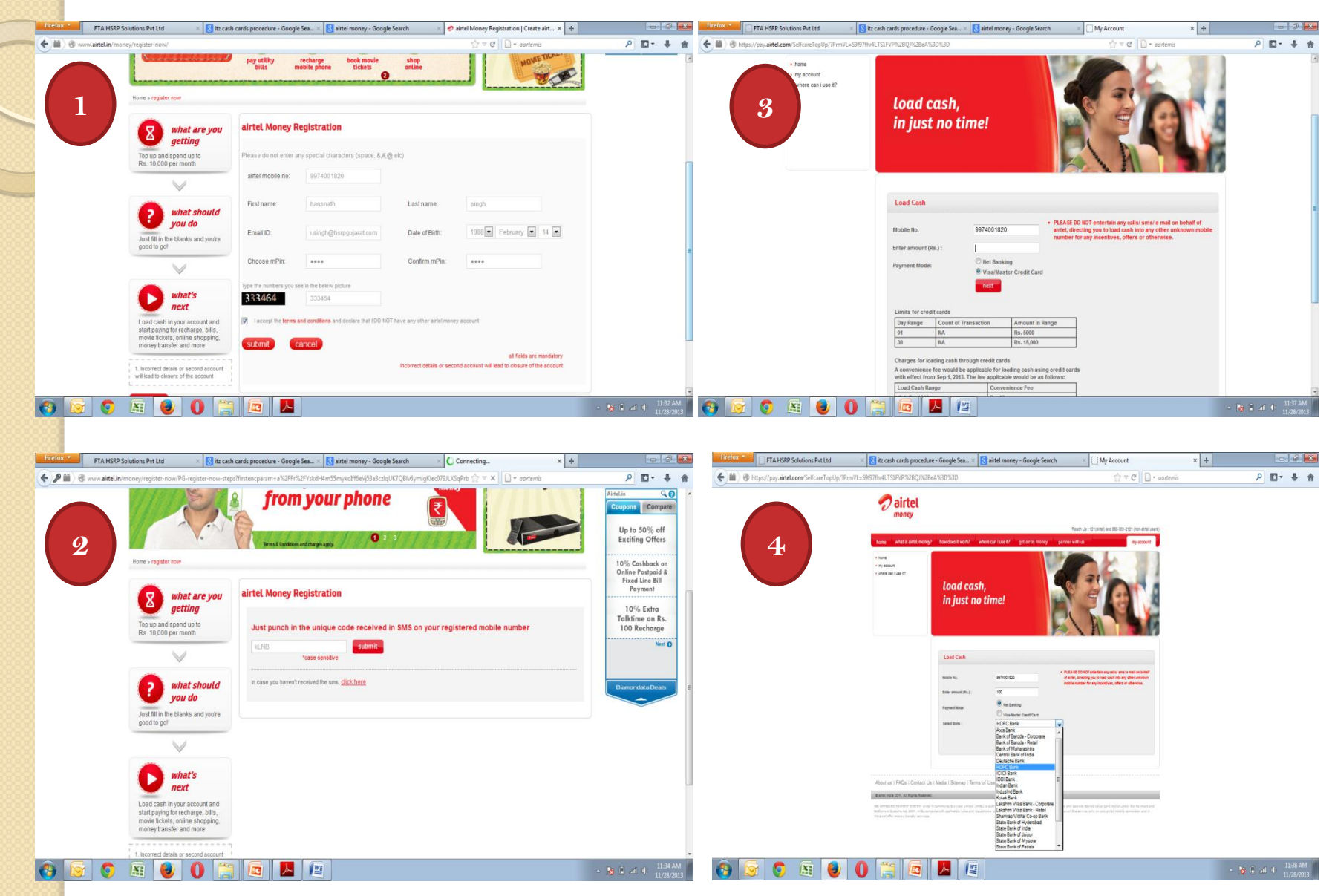

#### **Recharge Process and Payment**

| Firefox *                            |                                                                                                    |                                                                                                    |                                |                                                                                                    |                                                        |
|--------------------------------------|----------------------------------------------------------------------------------------------------|----------------------------------------------------------------------------------------------------|--------------------------------|----------------------------------------------------------------------------------------------------|--------------------------------------------------------|
| Hdfc Bank Lt                         | HA HOMP Solutions Pvt Ltd                                                                                                    | Airtel M                                                                                                    | > Produ                        | icts                                                                                                    | Cash Card                                              |
|                                      |                                                                                                    |                                                                                                    | Home » P                       | Products = Reload Voucher                                                                                                    |                                                        |
| C HOPO DANK                          | Now up-to-the second                                                                                                    |                                                                                                    | Reloa                          | d Voucher                                                                                                    | Customer, kindly refer the notification section before |
|                                      | access anytime anywhere !                                                                                                    |                                                                                                    | About min                      | ní pack                                                                                                    | using your ItzCash Card.                               |
| <ul> <li>NetBanking Login</li> </ul> |                                                                                                    |                                                                                                    | Mini Pack<br>scratch vo        | is a unique solution to recharge your noQ24x7 Card anytime, anywhere. This recharge voucher is a paper<br>sucher which is available in market in a very small and trendy size. | Click here                                             |
| Customer ID:                         | IMPORTANT : Please do not disclose your Netbanking Login Id a                                                                             | and Password to anyone.                                                                                                    | Denomina                       | ation                                                                                                    | Bangalore Virtual                                      |
| Continue to go to the i              | This is critical to ensure the security of your account(s).                                                                               |                                                                                                    | Mini Pack                      | available in the following denomination:                                                                                                    | Fair                                                   |
| Cont                                 | Thank you for deciding to pay using HDFC                                                                                                  | Bank Direct Pav.                                                                                                    | 100/-, 250                     | 0/-, 500/-, 1000/-, 5000/-                                                                                                    | bangalorevirtualfair.magicb                            |
|                                      | Taking the "Server Basking" lefting to the part level up are al                                                                           | send to approve the leaves of Service                                                                                                    | Mini pack                      | usage                                                                                                    | Online Property Fair in<br>Bangalore Presented by      |
| Į                                    | Access, an online security inflative which will make your Netbank<br>Two key points you need to note-                                     | ng transactions more safe.                                                                                                    | The backs                      | ide of the voucher has a 16 digit voucher code which can be unmasked and used to recharge the noQ24x7 Ca                                                                       | rd. Magicbricks.com                                    |
|                                      | As a part of Secure Access, logging into HDFC Bank Netbanking is<br>your customer id on the first screen, we will take you to the next of | s now a two step process. After keying in<br>ne where you can enter your password.                                                                      | Validity<br>The vouch          | ner is valid 1 (one) year from the date of manufacturing.                                                                                                    |                                                        |
| powered by Veri                      | Sign Secure Access has an innovative Multi-layered Athentication P                                                                        | rocess, which is required to register for                                                                                                    | Simple ste                     | eos to Recharge no074x7 Card                                                                                                    |                                                        |
| About SSL Certificates               | conducting ANY DirectPay Transaction. A personalized picture :<br>sites.                                                                  | and message will help you identify fraud                                                                                                    | ITZRCH_A                       | mount_voucher NoCard Account NoCard password to 57575                                                                                                    | AdChoices D                                            |
|                                      | This online security measure has been introduced to protect you<br>just follow the four easy stars to painter and ensure your take        | ur account from fraudsters and hackers.                                                                                                    | Note: _ C<br>Online            | neurores suidie shace                                                                                                    | Account Card Credit                                    |
|                                      | know more on Secure Access.                                                                                                    | dutens die sale die secure <u>Cristiliere</u> in                                                                                                    | Visit www.                     | .itzcash.com and login with the card which user wish to reload                                                                                                    | <ul> <li>Phone Card</li> </ul>                         |
|                                      |                                                                                                    |                                                                                                    | Click on re<br>Enter 12 d      | eload tab to reload the card<br>figit voucher no. (available on the voucher) 4 digit password and amount to reload                                                             |                                                        |
|                                      |                                                                                                    |                                                                                                    | Click on re<br>A successf      | echarge now button to recharge amount from voucher to card<br>ful reload message will show on screen                                                                           |                                                        |
|                                      |                                                                                                    |                                                                                                    | *Via di sha                    | er and halve a star a superstil select                                                                                                    |                                                        |
|                                      |                                                                                                    |                                                                                                    | SMS                            | eux your card balance anter a successitu reladu                                                                                                    |                                                        |
|                                      |                                                                                                    |                                                                                                    | - ITZRCH_A                     | mount_voucher NoCard Account NoCard password to 57575                                                                                                    |                                                        |
| *                                    |                                                                                                    |                                                                                                    | Note: "_* c                    | denotes single space                                                                                                    | unlimited recording                                    |
|                                      | Copyright HDFC Bank Ltd. Terms and Conditions   Privacy Policy                                                                            |                                                                                                    |                                |                                                                                                    | with HD+ (a C SSU0/-                                   |
|                                      | 💿 📓 🕘 🕕 🚞 🗖                                                                                                    | -                                                                                                    | ■ ■ ● 11:39 AM<br>11:28 / 0012 |                                                                                                    | 2 aitel digitatify buy now                             |
|                                      |                                                                                                    |                                                                                                    |                                |                                                                                                    |                                                        |
|                                      |                                                                                                    |                                                                                                    |                                |                                                                                                    |                                                        |
|                                      | aichal                                                                                                    | Aintol M                                                                                                    |                                |                                                                                                    |                                                        |
| 0                                    | difiel                                                                                                    | Airteiw                                                                                                    | oney                           | Daymont                                                                                                    | Cash Card                                              |
|                                      |                                                                                                    |                                                                                                    |                                |                                                                                                    |                                                        |
|                                      | топеу                                                                                                    |                                                                                                    |                                | GOTEWOV                                                                                                    |                                                        |
|                                      |                                                                                                    |                                                                                                    |                                |                                                                                                    |                                                        |
|                                      |                                                                                                    |                                                                                                    |                                |                                                                                                    |                                                        |
|                                      |                                                                                                    |                                                                                                    |                                |                                                                                                    |                                                        |
|                                      |                                                                                                    |                                                                                                    | Payment Gateway                |                                                                                                    |                                                        |
| Welcor                               | me to airtel money pay                                                                                                    | ment option                                                                                                    |                                |                                                                                                    |                                                        |
|                                      | ne to unter money pay                                                                                                    |                                                                                                    |                                |                                                                                                    |                                                        |
|                                      |                                                                                                    |                                                                                                    |                                | Merchant Transaction No. : 40399371550872325                                                                                                    | 0                                                      |
|                                      |                                                                                                    |                                                                                                    |                                | Your Order Amount is : 100.00                                                                                                    |                                                        |
|                                      |                                                                                                    |                                                                                                    |                                | Tour Order Amount 15 . 100.00                                                                                                    |                                                        |
|                                      | Enter your details to com                                                                                                    | plete your transaction                                                                                                    |                                | Service Charge : 0.00                                                                                                    |                                                        |
|                                      |                                                                                                    | , can danoadan                                                                                                    |                                | Service Tax Amount : 0.00                                                                                                    |                                                        |
|                                      | airtel monoy mobile ne i                                                                                                    |                                                                                                    |                                | Total Trapsaction Amount - 100 00                                                                                                    |                                                        |
|                                      | anter money mobile no :                                                                                                    |                                                                                                    |                                | Total Hunsaction Amount . 100.00                                                                                                    |                                                        |
|                                      |                                                                                                    | 10 digit mobile no                                                                                                    |                                |                                                                                                    |                                                        |
|                                      |                                                                                                    | 10 digit mobile no                                                                                                    |                                | Dianas Estas Vous OPPOard as 9 Dianas                                                                                                    | -                                                      |
|                                      | MPIN :                                                                                                    | 10 digit mobile no                                                                                                    |                                | Please Enter Your OSSCard no. & Pin no.                                                                                                    |                                                        |
|                                      | MPIN :                                                                                                    | 10 digit mobile no                                                                                                    |                                | Please Enter Your OSSCard no. & Pin no.                                                                                                    |                                                        |
|                                      | MPIN :                                                                                                    | 10 digit mobile no                                                                                                    |                                | Please Enter Your OSSCard no. & Pin no.                                                                                                    |                                                        |
|                                      | MPIN :                                                                                                    | 10 digit mobile no                                                                                                    |                                | Please Enter Your OSSCard no. & Pin no.<br>Card No :<br>Pin No :                                                                                                    |                                                        |
|                                      | MPIN :                                                                                                    | 10 digit mobile no submit Note:Once you click on submit, you will receive an                                                                            | тр                             | Please Enter Your OSSCard no. & Pin no.<br>Card No : Pin No : Continue Reset                                                                                                   |                                                        |
|                                      | MPIN :                                                                                                    | 10 digit mobile no  submit Note:Once you click on submit, you will receive an (One Time Password) within 2 minutes on your air tensors making our bills | TP                             | Please Enter Your OSSCard no. & Pin no.<br>Card No :<br>Pin No :<br>Continue<br>Reset                                                                                          |                                                        |

#### FTA HSRP Solutions Pvt Ltd.

Government of Gujarat Approved Supplier

Welcome To HSRP Applicat

#### Congrats!!!!!!Your Payment Was Successful.

#### Please read the details before proceeding further...

- Please Do not press back or forward button, only follow the links given in the window.
- Printer should be attached to the system if hard copy is to be taken.
- Page set up should be for A4 Paper and in landscape mode only.
- · Wait while the whole page loads.
- · Please check all the entries after reciept generation.

#### Please Click this link to Print The Challan.

| The page at localhost says:                                                                                                    |
|----------------------------------------------------------------------------------------------------|
| Please Note Your Transaction<br>No::::d574b237a2dbcc68de0513471b9775bc128f3c76 &<br>Reference No:::: 008-008-50-161 Before Proceeding Further |
| ОК                                                                                                    |

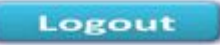

| 12/13                                                                                                    | FTA HSRP Solutions PxLtd                                                                                                    |                                                                                                    |  |  |
|----------------------------------------------------------------------------------------------------|----------------------------------------------------------------------------------------------------|----------------------------------------------------------------------------------------------------|--|--|
| INVOICE                                                                                                    |                                                                                                    | INVOICE                                                                                                    |  |  |
| ki o capy                                                                                                    | Customer Copy                                                                                                    | Fix copy                                                                                                    |  |  |
| FTA HSRP Solutions Pvt. Ltc.                                                                                                    | FTA HSRP Solutions Pyt. Ltd.                                                                                                    | FTA HSRP Solutions Pvt. Ltd.                                                                                                    |  |  |
| 5-31, Guldvic, Bedronk Estate, Sector 25, Gerdhineger 382024, Gujerebichdia                                                                                                    | 6+31, GWOVC+ Bectronic Estate, Sector+25, Gandhinagar+362024, Gujera91ndha                                                                           | 8-31, GullovC, Beckneid Estate, Sector-25, Gandhinagar-382024, Gujara-1td                                                                                                    |  |  |
| To be attached alongwith registration documents and deposited at the<br>respective RTO at the time of submitting documents at the RTO for<br>registration of the vehicle.<br>By CASH Dely, paid at HSRP cash counter. | To be brought by the customer at the time of Riment of HSRP,<br>By CASH Only, and at HSRP cash counter,<br>Unique Identification Number >5>10+5=1145 | To be retained by supervisor and check with customer copy at the<br>time of filtment of HSRP,<br>By CASH Only, paid at HSRP cash counter.                                                                                                    |  |  |
| Unions Identification Number all's United 145                                                                                                    | English                                                                                                    | unique saereriseren number/4./-18-51-5145                                                                                                    |  |  |
|                                                                                                    | Owner Name : OWNER                                                                                                    | English                                                                                                    |  |  |
| English                                                                                                    | Chassis Number : TEST                                                                                                    | Owner Name : OWNER                                                                                                    |  |  |
| Owner Name : OWNER                                                                                                    | Category of vehicle : MOPED MOPED (2 Wheeler)                                                                                                    | Chassis Number : TEST                                                                                                    |  |  |
| Chassis Number : TEST                                                                                                    | Class of Vehicle : PVT                                                                                                    | Category of vehicle : MOPED MOPED (2 Wheeler)                                                                                                    |  |  |
| Category of vehicle : MOPED MOPED (2 Wheeler)                                                                                                    | Type of request : NEW(FULL HSRP SET)                                                                                                    | Cless of Vehicle : PVT                                                                                                    |  |  |
| Class of Vehicle : PVT                                                                                                    | Product Price Fixadon Charge VAT Add VAT Service TAX Total Price                                                                                     | Type of request : NEW(FULL HSRP SET)                                                                                                    |  |  |
| Type of request : NEW(FULL HSRP SET)                                                                                                    | 72,43 32,67 9,05 1,81 4,04 120                                                                                                    | Product Price Fixation Charge VAT Add VAT Service TAX Total Pr                                                                                                    |  |  |
| Product Price Fixation Charge VAT Add VAT Service TAX Total Price                                                                                                    | Amount in words : ONE HUNDRED AND TWENTY                                                                                                    | 72.43 32.67 9.05 1.81 4.04 120                                                                                                    |  |  |
| 72,43 32,67 9,05 1,81 4,04 120                                                                                                    | Date of Receipt : 12 June 2013                                                                                                    | Total Amount in words : ONE HUNDRED AND TWENTY                                                                                                    |  |  |
| Amount in words : ONE HUNDRED AND TWENTY                                                                                                    | RTO code : 018                                                                                                    | Date of Receipt : 12 June 2013                                                                                                    |  |  |
| Date of Receipt : 12 June 2013                                                                                                    | RTO : RTO GANDHINAGAR                                                                                                    | RTO code : 018                                                                                                    |  |  |
| RTO code : 018                                                                                                    | 80                                                                                                    | RTO : RTO GANDHINAGAR                                                                                                    |  |  |
| RTO : RTO GANDI-UNAGAR                                                                                                    | Influent and a control                                                                                                    | *0                                                                                                    |  |  |
| 50°                                                                                                    | dBra sisar - TECT                                                                                                    | प्राणिक का जाय · OWNER                                                                                                    |  |  |
| गतिक का जाग : OWNER                                                                                                    | ATTER #1 407 : MOPED MOPED (2 Wheeler)                                                                                                    | रेजिस संख्या : TEST                                                                                                    |  |  |
| पेतिस संख्या : TEST                                                                                                    | बाल स वर्ग : PVT                                                                                                    | Inter the definition of the second second se |  |  |
| बाहन की केणों : MOPED MOPED (2 Wheeler)                                                                                                    | अन्तरेष की राष्ट्रणकर्ता : NEW(FULL HSRP SET)                                                                                                    | वहरत का वर्ग : PVT                                                                                                    |  |  |
| बहन का दर्ग : PVT                                                                                                    | store and fixed an any be affelies be an an an and                                                                                                   | अन्त्रतेष भी राष्ट्रप्रसर्त : NEW(FULL HSRP SET)                                                                                                    |  |  |
| अनुरोध की राष्ट्रपकर्ता : NEW(FULL HSRP SET)                                                                                                    | 72.47 32.67 6.05 1.61 4.04 120                                                                                                    | seur eper ftreiter unt fte affitter fte iter er eur eper                                                                                                    |  |  |
| उत्पद सूल्या जिल्होकल प्रसार हेट अतिरियत हेट होता कर मुझ सूल्या                                                                                                    | AND THE HIDDED AND THENTY                                                                                                    | 72,43 32,67 9,05 1,81 4,04 120                                                                                                    |  |  |
| 72,43 32,67 9,05 1,81 4,04 120                                                                                                    | uffor 40 orthog : 12 June 2013                                                                                                    | NET # AR THE : ONE HUNDRED AND TWENTY                                                                                                    |  |  |
| end में सम रहि : ONE HUNDRED AND TWENTY                                                                                                    | arreftal why : 018                                                                                                    | प्राप्ति की लाग्रेख : 12 June 2013                                                                                                    |  |  |
| प्रसित की लाग्रेस : 12 June 2013                                                                                                    | artent : RTO GANCHENAGAR                                                                                                    | आरटीओ कोड : 018                                                                                                    |  |  |
| अपर्रोजी लोग : 016                                                                                                    |                                                                                                    |                                                                                                    |  |  |
| JERÊBÎ : RTO GANDHENAGAR                                                                                                    | VAT TIN: 24073303020                                                                                                    | HTTERH : RTO GANDHENAGAR                                                                                                    |  |  |
| VAT TIN: 24073303020                                                                                                    | CST NO.: 24573303020                                                                                                    | VAT TIN: 24073303020                                                                                                    |  |  |
| CST NO.: 24573303020                                                                                                    | S, TAX NO,: AABCF8939RSD001                                                                                                    | CST NO.: 24573303020                                                                                                    |  |  |
| S. TAX NO.: AABCF8939R5D001                                                                                                    |                                                                                                    | S, TAX NO,: AABCF8939RSD001                                                                                                    |  |  |
|                                                                                                    |                                                                                                    |                                                                                                    |  |  |
|                                                                                                    | signature of HSRP Agent Signature of the depositor                                                                                                   |                                                                                                    |  |  |
| Signature of HSRP Agent Signature of the depositor<br>with seel                                                                                                    | 196,11 2008                                                                                                    | Signature of HSRP Agent Signature of the deposi<br>with seal                                                                                                    |  |  |
|                                                                                                    | HSRP FITMENT APPOINTMENT                                                                                                    |                                                                                                    |  |  |
| HSRP FITMENT APPOINTMENT                                                                                                    | DATE TIME                                                                                                    | HSRP FITMENT APPOINTMENT                                                                                                    |  |  |
| DATE TIME                                                                                                    | 19-Jun-2013 Not Allocated                                                                                                    | DATE TIME                                                                                                    |  |  |
| 10-be-2013 Not Allocated                                                                                                    |                                                                                                    | 10-Date 2013 Not Allocated                                                                                                    |  |  |

localhostimanual\_chichalancash.ptp?chasisno=TEST&rto\_code=51&price=120-72,43-10,80-9,05375-1,81075-4,04-32,67&app=1

#### Know How The Records Come To Us By NIC>>

#### **NIC Data Fetching Process Flow**

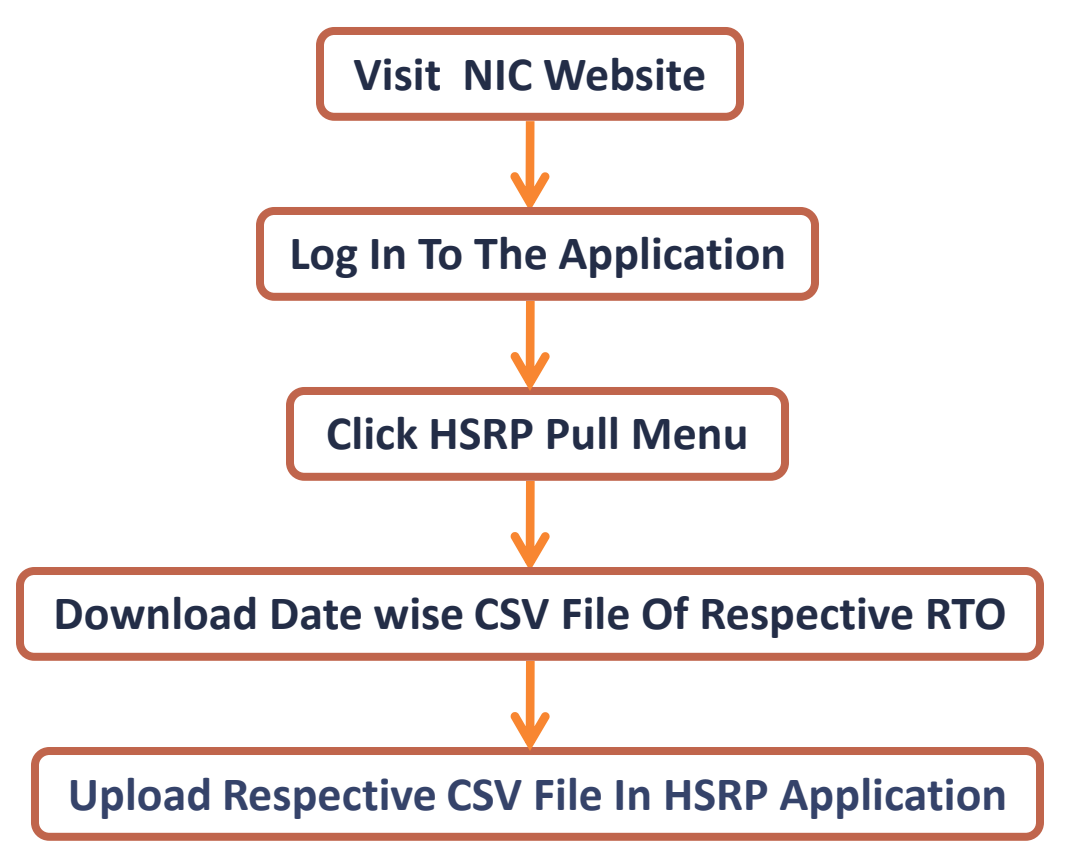

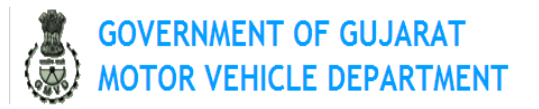

#### **Disclaimer**

This website is made available only to registered dealers at respective RTOs and can be accessed by them using their respective passwords. The data entered by them will be the property of the Commissionerate of Transport, Government of Gujarat. No dealer will have any right to access or to obtain data once it is entered on this website.

This website is only to facilitate dealers and citizens for easy of operations. The Commissionerate of Transport, respective RTOs as well as National Informatics Centre will not be liable for any damages (including without limitation, damages for loss of business, projects or loss of profits) arising in contract, tort or otherwise from the use of or inability to use the site or any of its contents or from any action taken (or refrained from being taken) as a result of using the site or any such contents.

The Commissionerate of Transport and National Informatics Centre give no Warrenty that the contents of the site are free from infection by viruses or anything else which has contaminating or destructive properties.

Though all efforts have been made to ensure the accuracy and currency of the content on this website, the same should not be considered as a statement of law or used for any legal purposes. Commissionerate of Transport and National Informatics Centre accept no responsibility in relation to the accuracy, completeness, usefulness or otherwise, of the contents. Users are advised to verify/check any information with the relevant Government department to obtain any appropriate professional advice before accing on the information provided in the portal.

Commercial use of web contents is prohibited without the prior written permission of the Commissionerate of Transport.

All efforts will be made to make this site available to the dealers of Gujarat. However, neither Commissionerate of Transport nor National Informatics Centre should be held responsible for any discontinuity in the access of this web site. The Commissionerate of Transport reserves the right to withdraw this website at any time without giving any notice or assigning any reasons thereof.

Usage of Site Subject to acceptance of the above Disclaimer

<u>« Enter »</u>

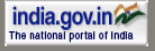

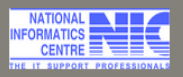

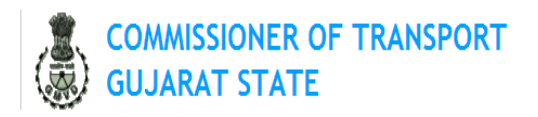

ABOUT SERVICES CONTACTS

| Login<br>Connection status ok |  |  |  |  |  |
|-------------------------------|--|--|--|--|--|
| Username                      |  |  |  |  |  |
| Password                      |  |  |  |  |  |
| <b>UGMS</b>                   |  |  |  |  |  |
| Text Reload Image             |  |  |  |  |  |
| Submit Reset                  |  |  |  |  |  |

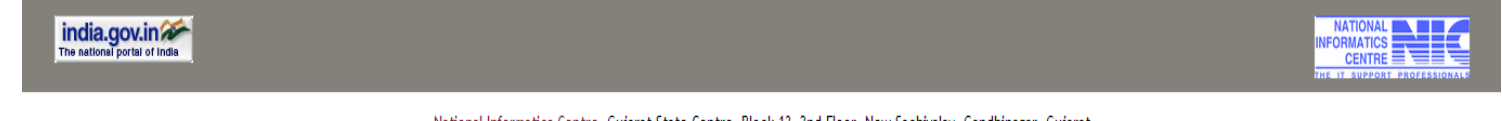

National Informatics Centre, Gujarat State Centre, Block-13, 2nd Floor, New Sachivalay, Gandhinagar, Gujarat

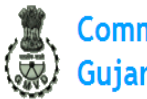

Commissioner of Transport Gujarat State

|                | A                 | BOUT SERVICES CONTACTS |                                               |
|----------------|-------------------|------------------------|-----------------------------------------------|
| ocess          |                   |                        |                                               |
| ISRP Pull      | HSRP Data Publish |                        |                                               |
| ##             |                   |                        |                                               |
| hange Password |                   | Purpose                | To allow HSRP Agency to Pull Data.            |
| gout           |                   |                        | For issues you have to contact Administrator. |
|                |                   |                        | Login Success 14.97.29.179                    |
|                |                   |                        | Logged in as hsrp_main                        |
|                |                   |                        | л                                             |

National Informatics Centre, Gujarat State Centre, Block-13, 2nd Floor, New Sachivalay, Gandhinagar, Gujarat

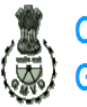

SERVICES CONTACTS

Commissioner of Transport Gujarat State

Process HSRP Pull

HSRP Pull for - hsrp\_main

ABOUT

Change Password

Logout

| RTO                  | 14-06-2013              | 15-06-2013              | 16-06-<br>2013         | 17-06-<br>2013         |
|----------------------|-------------------------|-------------------------|------------------------|------------------------|
| RTO AHMEDABAD GJ-1   | 536 <u>Js</u> <u>Cs</u> | 500 <u>Js</u> <u>Cs</u> | 4 <u>Js</u> <u>Cs</u>  | 8 <u>Js</u> <u>Cs</u>  |
| RTO MEHSANA GJ-2     | 117 <u>Js</u> <u>Cs</u> | 99 <u>Js</u> <u>Cs</u>  | 6 <u>Js</u> <u>Cs</u>  | 3 <u>Js</u> <u>Cs</u>  |
| RTO RAJKOT GJ-3      | 305 <u>Js</u> <u>Cs</u> | 186 <u>Js</u> <u>Cs</u> | 12 <u>Js</u> <u>Cs</u> | 1 <u>Js</u> <u>Cs</u>  |
| RTO BHAVNAGAR GJ-4   | 80 <u>Js</u> <u>Cs</u>  | 76 <u>Js</u> <u>Cs</u>  | 0 <u>Js</u> <u>Cs</u>  | 1 <u>Js</u> <u>Cs</u>  |
| RTO SURAT GJ-5       | 400 <u>Js</u> <u>Cs</u> | 335 <u>Js</u> <u>Cs</u> | 2 <u>Js Cs</u>         | 0 <u>Js</u> <u>Cs</u>  |
| RTO VADODARA GJ-6    | 348 <u>Js</u> <u>Cs</u> | 282 <u>Js</u> <u>Cs</u> | 0 <u>Js Cs</u>         | 14 <u>Js</u> <u>Cs</u> |
| RTO NADIAD GJ-7      | 45 <u>Js</u> <u>Cs</u>  | 38 <u>Js</u> <u>Cs</u>  | 0 <u>Js</u> <u>Cs</u>  | 0 <u>Js</u> <u>Cs</u>  |
| RTO PALANPUR GJ-8    | 129 <u>Js</u> <u>Cs</u> | 110 <u>Js</u> <u>Cs</u> | 0 <u>Js</u> <u>Cs</u>  | 0 <u>Js</u> <u>Cs</u>  |
| RTO HIMMATNAGAR GJ-9 | 117 <u>Js</u> <u>Cs</u> | 74 <u>Js</u> <u>Cs</u>  | 0 <u>Js</u> <u>Cs</u>  | 7 <u>Js</u> <u>Cs</u>  |
| DTO IAMANAGAD GI 10  | 01 le Ce                | 99 Ir Cr                | 2 le Ce                | O le Ce                |

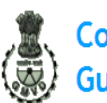

Commissioner of Transport Gujarat State

| ABOUT SERVICES CONTACTS |                        |                      |                         |                         |                        |                        |
|-------------------------|------------------------|----------------------|-------------------------|-------------------------|------------------------|------------------------|
| rocess                  |                        |                      |                         |                         |                        |                        |
| ISRP Pull               | HSRP Pull for - hsrp_m | ain                  |                         |                         |                        |                        |
| ##                      |                        |                      |                         |                         |                        |                        |
| Change Password         |                        | RTO                  | 14-06-2013              | 15-06-2013              | 16-06-<br>2013         | 17-06-<br>2013         |
| ogout                   |                        |                      |                         |                         | 2010                   | 2010                   |
|                         |                        | RTO AHMEDABAD GJ-1   | 536 <u>Js</u> Cs        | 500 <u>Js</u> <u>Cs</u> | 4 <u>Js</u> <u>Cs</u>  | 8 <u>Js</u> <u>Cs</u>  |
|                         |                        | RTO MEHSANA GJ-2     | 117 Js Cs               | 99 <u>Js</u> <u>Cs</u>  | 6 <u>Js</u> <u>Cs</u>  | 3 <u>Js</u> <u>Cs</u>  |
|                         |                        | RTO RAJKOT GJ-3      | 305 <u>Js</u> <u>Cs</u> | 186 <u>Js</u> <u>Cs</u> | 12 <u>Js</u> <u>Cs</u> | 1 <u>Js</u> <u>Cs</u>  |
|                         |                        | RTO BHAVNAGAR GJ-4   | 80 <u>Js</u> <u>Cs</u>  | 76 <u>Js</u> <u>Cs</u>  | 0 <u>Js</u> <u>Cs</u>  | 1 <u>Js</u> <u>Cs</u>  |
|                         |                        | RTO SURAT GJ-5       | 400 <u>Js</u> <u>Cs</u> | 335 <u>Js</u> <u>Cs</u> | 2 <u>Js</u> <u>Cs</u>  | 0 <u>Js</u> <u>Cs</u>  |
|                         |                        | RTO VADODARA GJ-6    | 348 <u>Js</u> <u>Cs</u> | 282 <u>Js</u> <u>Cs</u> | 0 <u>Js</u> <u>Cs</u>  | 14 <u>Js</u> <u>Cs</u> |
|                         |                        | RTO NADIAD GJ-7      | 45 <u>Js</u> <u>Cs</u>  | 38 <u>Js</u> <u>Cs</u>  | 0 <u>Js</u> <u>Cs</u>  | 0 <u>Js</u> <u>Cs</u>  |
|                         |                        | RTO PALANPUR GJ-8    | 129 <u>Js</u> <u>Cs</u> | 110 <u>Js</u> <u>Cs</u> | 0 <u>Js</u> <u>Cs</u>  | 0 <u>Js</u> <u>Cs</u>  |
|                         |                        | RTO HIMMATNAGAR GJ-9 | 117 <u>Js</u> <u>Cs</u> | 74 <u>Js</u> <u>Cs</u>  | 0 <u>Js</u> <u>Cs</u>  | 7 <u>Js</u> <u>Cs</u>  |
| cript:void(0):          | I                      | 10.01.40             | 04.1.0                  | 00 1 0                  | 21.0                   | <u> </u>               |

### **Upload In HSRP-Application**

| le <u>E</u> dit <u>V</u> iew <u>P</u> rint |                                      | H S R P ™                             | Head Office             |
|--------------------------------------------|--------------------------------------|---------------------------------------|-------------------------|
|                                            |                                      |                                       | 🛃 🔝 🚰 💱 Navigation Mode |
|                                            |                                      |                                       |                         |
|                                            |                                      |                                       |                         |
|                                            | Total Records-                       | Total Uploaded Records-0              |                         |
|                                            |                                      | · · · · · · · · · · · · · · · · · · · |                         |
| L                                          | Jpload Excel File From Current Data  | a                                     |                         |
|                                            | Click Button to Upload NIC text file | Browse Click Here to Upload           |                         |
|                                            |                                      |                                       |                         |
|                                            |                                      |                                       |                         |
|                                            |                                      |                                       |                         |
|                                            |                                      |                                       |                         |
|                                            |                                      |                                       |                         |
|                                            |                                      |                                       |                         |
|                                            |                                      |                                       |                         |
|                                            |                                      |                                       |                         |
|                                            |                                      |                                       |                         |
|                                            |                                      |                                       |                         |
|                                            |                                      |                                       |                         |
|                                            |                                      |                                       |                         |
| . of Records found :                       | Idle : 00:00:00                      |                                       | User Name : TSE AHMED/  |

# For Any Query Please Contact Us

# customer.care@hsrpgujarat.com